CG000705 Rev A

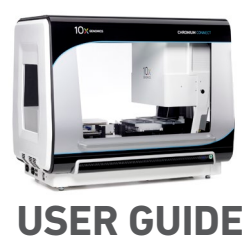

# Chromium Connect Automated Test Kit

FOR USE WITH

Chromium Automated Test Library and Gel Bead Kit, 24 rxns PN-1000578

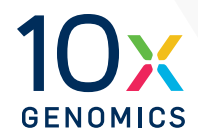

10xGenomics.com

#### **Notices**

#### **Document Number**

CG000705 • Rev A

#### Legal Notices

© 2023 10x Genomics, Inc. All rights reserved. Duplication and/or reproduction of all or any portion of this document without the express written consent of 10x Genomics, is strictly forbidden. Nothing contained herein shall constitute any warranty, express or implied, as to the performance of any products described herein. Any and all warranties applicable to any products are set forth in the applicable terms and conditions of sale accompanying the purchase of such product. 10x Genomics provides no warranty and hereby disclaims any and all warranties as to the use of any third-party products or protocols described herein. The use of products described herein is subject to certain restrictions as set forth in the applicable terms and conditions of sale accompanying the purchase of such product. A non-exhaustive list of 10x Genomics' marks, many of which are registered in the United States and other countries can be viewed at: www.10xgenomics.com/trademarks. 10x Genomics may refer to the products or services offered by other companies by their brand name or company name solely for clarity, and does not claim any rights in those third party marks or names. 10x Genomics products may be covered by one or more of the patents as indicated at: www.10xgenomics.com/patents. The use of products described herein is subject to 10x Genomics Terms and Conditions of Sale, available at www.10xgenomics.com/legal-notices, or such other terms that have been agreed to in writing between 10x Genomics and user. All products and services described herein are intended FOR RESEARCH USE ONLY and NOT FOR USE IN DIAGNOSTIC PROCEDURES.

#### Instrument & Licensed Software Updates Warranties

Updates to existing Instruments and Licensed Software may be required to enable customers to use new or existing products. In the event of an Instrument failure resulting from an update, such failed Instrument will be replaced or repaired in accordance with the 10x Limited Warranty, Assurance Plan or service agreement, only if such Instrument is covered by any of the foregoing at the time of such failure. Instruments not covered under a current 10x Limited Warranty, Assurance Plan or service agreement will not be replaced or repaired.

#### Support

Email: support@10xgenomics.com 10x Genomics 6230 Stoneridge Mall Road Pleasanton, CA 94588 USA Document Revision Summary

| Document Number | CG000705                                       |
|-----------------|------------------------------------------------|
| Title           | Chromium Connect Automated Test Kit User Guide |
| Revision        | Rev A                                          |
| Revision Date   | October 2023                                   |

# Table of Contents

| Notices                               | 2  |
|---------------------------------------|----|
| Document Revision Summary             | 3  |
| Objective                             | 5  |
| Chromium Automated Test Kit           | 6  |
| Chromium Automated Test Kit           | 7  |
| Additional Kits, Reagents & Equipment | 8  |
| Automated Test Kit Workflow           | 9  |
| Instrument Orientation                | 10 |
| Deck Orientation                      | 11 |
| Prepare Instrument                    | 13 |
| Initialize Run                        | 14 |
| Gather Items                          | 15 |
| Prepare Reagents                      | 16 |
| Load Instrument                       | 17 |
| Scan                                  | 18 |
| Run                                   | 18 |
| Unload & Check                        | 19 |
| Troubleshooting                       | 20 |
| Troubleshooting                       | 21 |

# **Objective**

Chromium Connect is an automated platform for preparation of sequencing-ready libraries from input samples. Before executing an automated assay workflow on Chromium Connect using actual samples, an instrument functional test run can be performed with the Chromium Automated Test Kit. The automated functional test run uses test reagents, consumables, and a test sample to verify that the instrument hardware and software are operating as intended. After the functional test run, inspection of the final liquid volumes in plates and tubes on the instrument deck and a test run report are used as readouts to assess the run.

This document outlines the key steps for executing the Chromium Automated Test Kit workflow (see overview below).

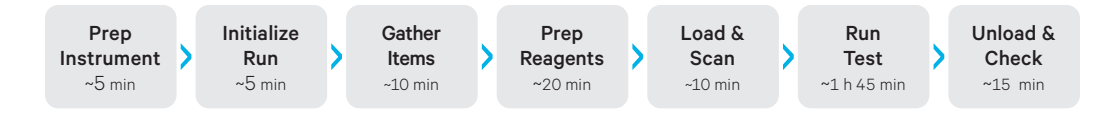

# **Chromium Automated Test Kit**

#### Chromium Automated Test Library and Gel Bead Kit, 24 rxns PN-1000578

#### Chromium Automated Test Library Kit Module, 24 rxns PN-1000574\* (store at ambient temperature)

\*3 kits included per order

|                                                   | <b>1</b>       |
|---------------------------------------------------|----------------|
| <b>Chromium Automated</b><br>Test Module, 24 rxns |                |
|                                                   | #              |
| Test Module Strips                                | 24 tube strips |
| O Tube B                                          | 2              |
| O Tube P                                          | 2              |
| 10.0 ·                                            | 10.7           |
| IUXGenomics.com                                   |                |

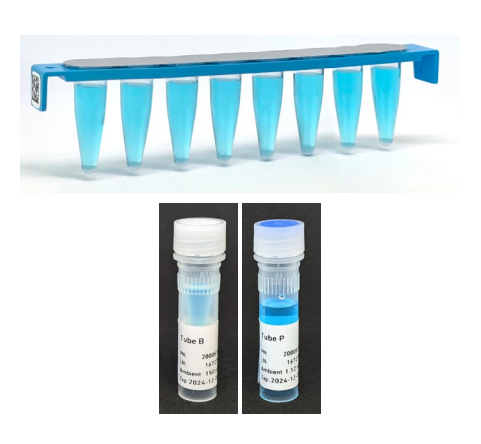

# Chromium Automated Test Chip Kit, 48 rxns PN-1000575

(store at ambient temperature)

| <b>Chromium Automated</b><br>Test Chip Kit, 48 rxns |   |
|-----------------------------------------------------|---|
|                                                     | # |
| Test Chip                                           | 6 |
| 50% Glycerol                                        | 6 |
| Tube O                                              | 6 |
| Test Sample                                         | 6 |
| 10xGenomics.com                                     |   |

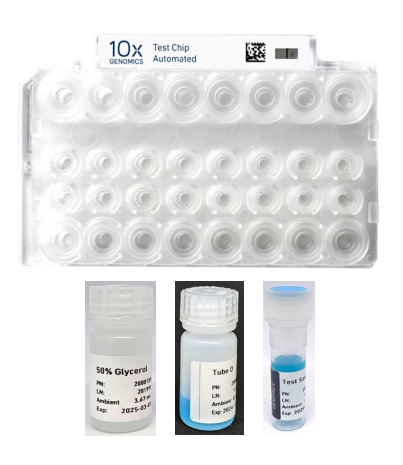

# **Chromium Automated Test Kit**

#### Chromium Automated Test Library and Gel Bead Kit, 24 rxns PN-1000578

#### Chromium Automated Test Gel Beads Kit, 24 rxns, PN-1000576

(store at ambient temperature)

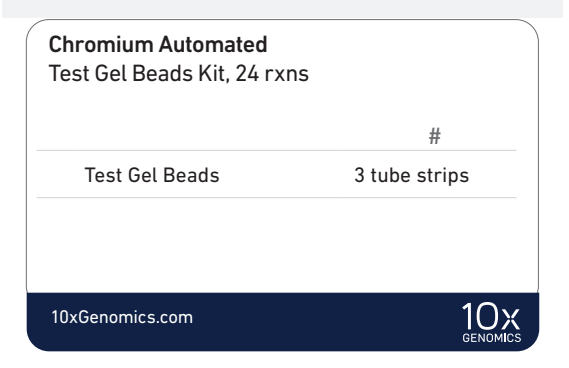

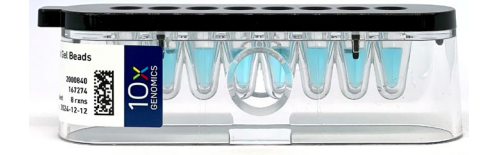

## Test Index Kit, 96 rxns, PN-1000577

(store at ambient temperature)

| Test Index Kit, 96 rxns |                 |
|-------------------------|-----------------|
|                         | #               |
| Test Index Plate        | 1               |
|                         |                 |
|                         |                 |
| 10xGenomics.com         | 10x<br>genomics |

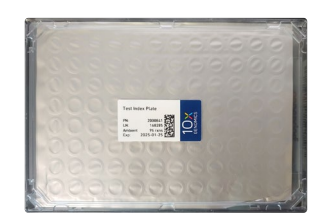

# Additional Kits, Reagents & Equipment

The items in the table below have been tested by 10x Genomics and are required for this protocol. DO NOT substitute any of the listed materials.

| Supplier                                                         | Description                                                                                                    | Part Number (US)                                                                                  |
|------------------------------------------------------------------|----------------------------------------------------------------------------------------------------|---------------------------------------------------------------------------------------------------|
| Plastics                                                         |                                                                                                    |                                                                                                   |
| Hamilton                                                         | CO-RE/CO-RE II Tips 50 µl Filtered Tips*<br>CO-RE/CO-RE II Tips 300 µl Filtered Tips*<br>60 ml Reagent Reservoir Self-Standing<br>Hamilton PCR ComfortLid                                                                                                    | 235948<br>235903<br>194051<br>814300                                                              |
|                                                                  | *CO-RE pipette tips will be phased out and replaced by new CO-RE II p<br>as CO-RE tips) in 2022/2023. CO-RE II tips include a new sealing surfa-<br>II stop disk. Geometry that interfaces with the current CO-RE stop disk<br>tip designs and performance remains unaffected. | ipette tips (same part number<br>ce to interface with the CO-RE<br>c is identical between the two |
| Eppendorf                                                        | 96-well Full-Skirted Plate<br>96-well Semi-Skirted Plate<br>( <i>Blue color listed; other colors are acceptable</i> )                                                                                                    | 951020460<br>951020362                                                                            |
| Thermo Fisher Scientific                                         | MicroAmp 8-Tube Strip, 0.2 ml<br>MicroAmp 8-Cap Strip, clear                                                                                                    | N8010580<br>4323032                                                                               |
| Kits & Reagents                                                  |                                                                                                    |                                                                                                   |
| Thermo Fisher Scientific                                         | Nuclease-free Water                                                                                                    | AM9937                                                                                            |
| Millipore Sigma                                                  | Ethanol, Pure (200 Proof, anhydrous)                                                                                                    | E7023-500ML                                                                                       |
| Equipment                                                        |                                                                                                    |                                                                                                   |
| 10x Genomics                                                     | 10x Vortex Adapter<br>Benchtop Vortex<br>Benchtop Centrifuge<br>Plate Centrifuge                                                                                                    | 330002<br>standard lab equipment<br>standard lab equipment<br>standard lab equipment              |
| Additional materials for Chron<br>Use only indicated cleaning ag | <b>mium Connect maintenance</b><br>ents. DO NOT use bleach or organic oxidizers                                                                                                    |                                                                                                   |
| Thor Labs                                                        | Lens tissues                                                                                                    | MC-5                                                                                              |
| VWR                                                              | Microcide SQ Broad Spectrum Disinfectant                                                                                                    | 25099                                                                                             |
| Contec                                                           | 70% Isopropanol<br>(alternative to VWR disinfectant)                                                                                                    | SB167030IR                                                                                        |

# Automated Test Kit Workflow

Instrument Orientation Deck Orientation Workflow Steps

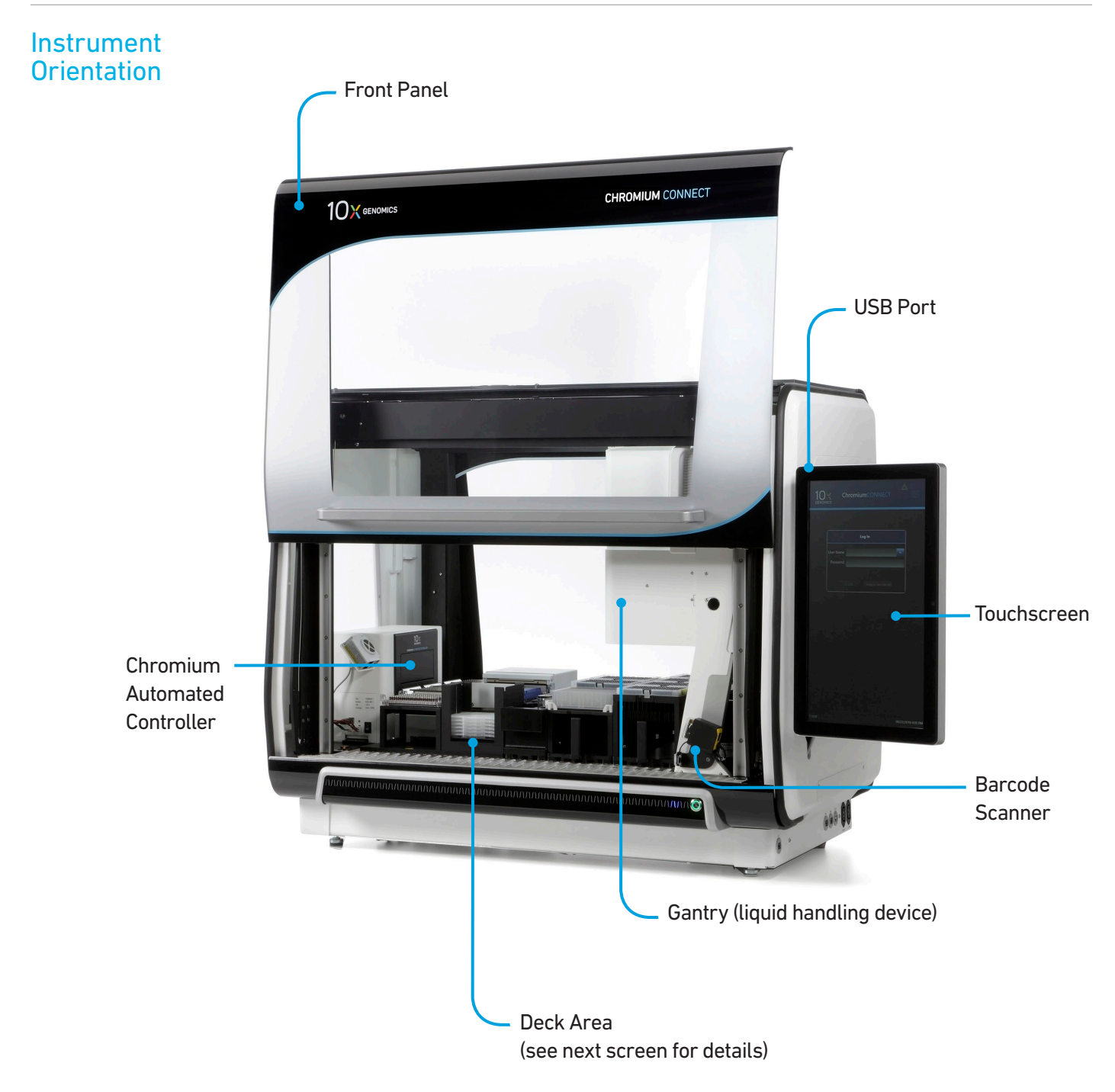

Refer to the Chromium Connect Instrument User Guide (CG000180) and Quick Reference Cards (CG000256) for more information.

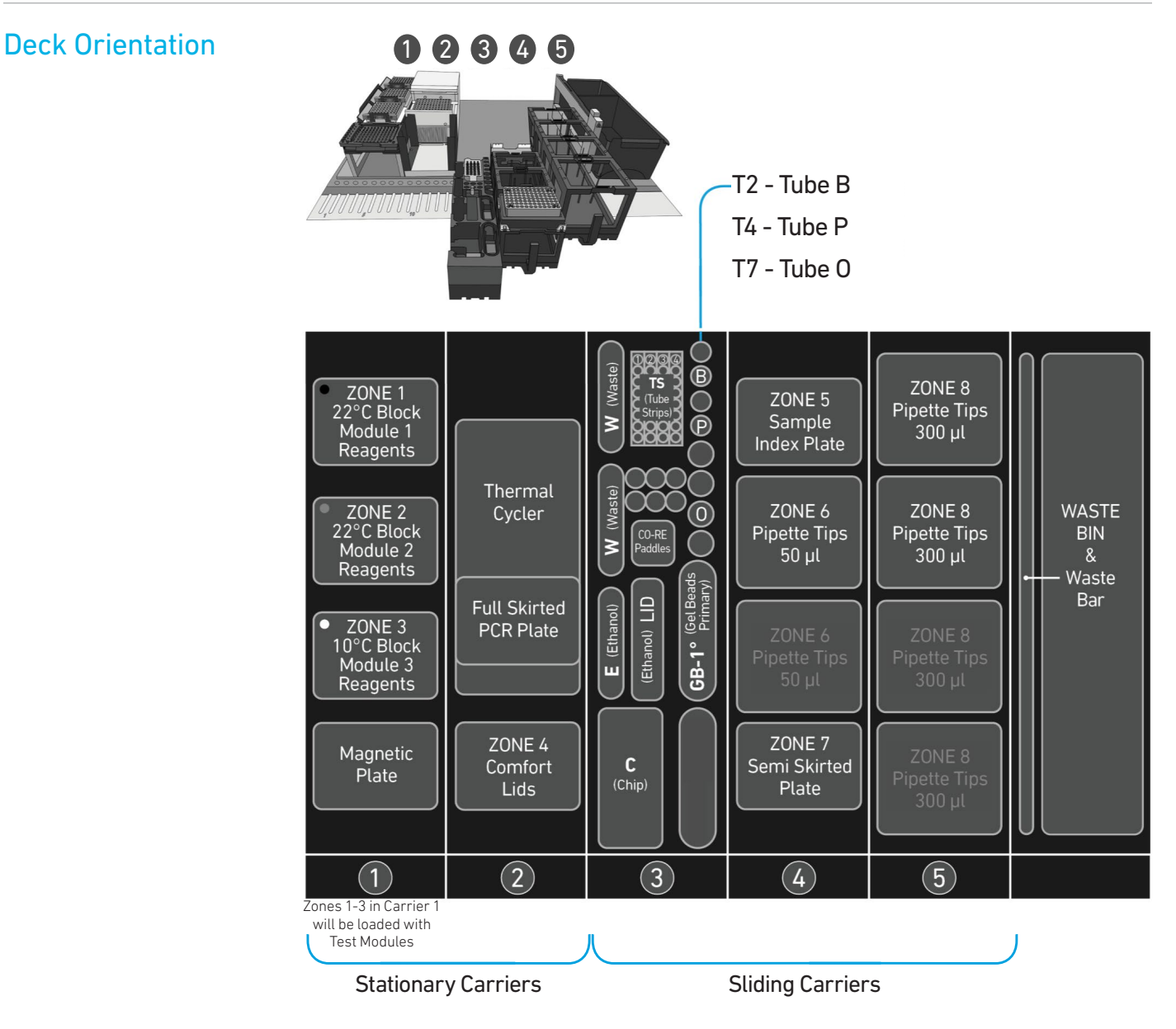

Refer to the Chromium Connect Instrument User Guide (CG000180) and Quick Reference Cards (CG000256) for more information.

# Deck Layout (Reagents/ Consumables)

| ZONE 1<br>22°C Block<br>Test<br>Module<br>ZONE 2<br>22°C Block<br>Test<br>Module<br>ZONE 3<br>10°C Block<br>Test<br>Module<br>Magnetic | Thermal<br>Cycler<br>Full Skirted<br>PCR Plate                                                                                                    |
|----------------------------------------------------------------------------------------------------|----------------------------------------------------------------------------------------------------|
|                                                                                                    | Lids                                                                                                    |
| $\bigcirc$                                                                                                    | 2                                                                                                    |
|                                                                                                    | E (Ethanol)     W (Wastel)     W (Wastel)       E     E(Ethanol)     W (Wastel)       E     E(Ethanol)     E(Ethanol)       E     E(Ethanol)     E(Ethanol)       E     E(Ethanol)     E(Ethanol)       E     E(Ethanol)     E(Ethanol)       E     E(Ethanol)     E(Ethanol)       E     E(Ethanol)     E(Ethanol)       E     E(Ethanol)     E(Ethanol)       E     E(Ethanol)     E(Ethanol) |
|                                                                                                    | (3)                                                                                                    |
| ZONE 5<br>Sample<br>Index Plate                                                                                                    | ZONE 8<br>Pipette Tips<br>300 µl                                                                                                    |
| ZONE 6<br>Pipette Tips<br>50 µl                                                                                                    | ZONE 8<br>Pipette Tips<br>300 µl                                                                                                    |
| ZONE 6<br>Pipette Tips<br>50 µl                                                                                                    | ZONE 8<br>Pipette Tips<br>300 µl                                                                                                    |
| ZONE 7<br>Semi Skirted<br>Plate                                                                                                    | ZONE 8<br>Pipette Tips<br>300 µl                                                                                                    |
| 4                                                                                                    | 5                                                                                                    |

#### Chromium Automated Functional Test Run

| Carrier                                                         | Zone            | Item                                                                      |
|-----------------------------------------------------------------|-----------------|---------------------------------------------------------------------------|
| <b>1</b><br>Stationary                                          | Zone 1* (Black) | 22°C Block, Blue Test Module Strips                                       |
|                                                                 | Zone 2 *(Gray)  | 22°C Block, Blue Test Module Strips                                       |
| *All 3 zones will be<br>loaded with blue                        | Zone 3* (White) | 10°C Block, Blue Test Module Strips                                       |
| Test Modules                                                    | -               | Magnetic Plate                                                            |
| _                                                               | -               | Thermal Cycler                                                            |
| <b>2</b><br>Stationary                                          | -               | Full Skirted PCR Plate (within Thermal Cycler)<br>Test Sample loaded here |
|                                                                 | Zone 4          | ComfortLids                                                               |
|                                                                 | Position W      | Waste Reservoirs                                                          |
|                                                                 | Position B      | Tube B (White cap)                                                        |
|                                                                 | Position P      | Tube P (Blue cap)                                                         |
|                                                                 | Position 0      | Tube O                                                                    |
| <b>3*</b><br>Sliding                                            | -               | CO-RE Paddles                                                             |
| Deck Rails: 15-18<br>Number of Lights: 4                        | Position E      | Ethanol Reservoir                                                         |
|                                                                 | Position LID    | Lid for Ethanol Reservoir                                                 |
|                                                                 | Position GB-1°  | Test Gel Beads                                                            |
|                                                                 | Position C      | Test Chip                                                                 |
| <b>4</b><br>Sliding<br>Deck Rails: 19-24<br>Number of Lights: 6 | Zone 5          | Test Index Plate                                                          |
|                                                                 | Zone 6          | Pipette Tips 50 µl                                                        |
|                                                                 | Zone 7          | Semi Skirted Plate                                                        |
| <b>5</b><br>Sliding<br>Deck Rails: 25-30<br>Number of Lights: 6 | Zone 8          | Pipette Tips 300 µl                                                       |

### **Prepare Instrument**

Before executing the workflow, it is required to develop a clear understanding of instrument operation and deck orientation.

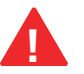

Refer to the Chromium Connect Instrument User Guide (CG000180) and Quick Reference Cards (CG000256) for more information.

- Ensure that the Chromium Connect instrument is powered on. Ensure that the power cables are connected correctly, and the front power button is engaged, and both power switches are turned on (located at the left side of the instrument).
- The login or home screen should be displayed on the instrument touchscreen.
- Ensure that the Chromium Automated Controller located on the instrument deck is on (LED is green) and there are no errors. If the LED indicator on the Chromium Automated Controller is red, turn off the Chromium Automated Controller, wait for 1-2 min, and then turn it back on.

#### **Initialize Run**

- Before initializing the run, clear the instrument deck. Ensure that all consumables (tube strips, tip racks, plates, etc.), reagents, and the waste have been removed from the deck. All carriers should be placed in their respective locations on the deck and pushed back.
  - Using the touchscreen, check the Chromium Automated Controller to ensure that there is no chip in the tray.
    - i. Navigate through the top right selection menu to > Support > Control Panel > Starting Control Panel.
    - ii. After that display, the gantry will move. Do not select any options until the door unlock click is heard. Select "Initialize" at the bottom right of the screen and wait for the system to initialize.
    - iii. Navigate to Chromium Automated Controller > Get Ready > Open Tray to open the tray to check for chip. Ensure that the module lids are secure before beginning operation.
    - iv. After chip check, navigate to Close Tray > Close on the bottom right of the screen to close the front panel.
  - Using the touchscreen, navigate to System Verification > Functional Test.
  - Follow touchscreen prompts to enter Sample Index Plate information.
  - Refer to the touchscreen for an overview of the instrument and deck and follow prompts for the next steps.

# **Gather Items**

Follow prompts on the touchscreen to gather the listed items and reagents for loading the instrument carriers.

| Item                                                                                    | Qty                                                  |
|-----------------------------------------------------------------------------------------|------------------------------------------------------|
| Nuclease-free Water                                                                     | 10 ml                                                |
| Ethanol, Pure (200 Proof, anhydrous)                                                    | 40 ml                                                |
| Hamilton                                                                                |                                                      |
| ComfortLids                                                                             | 3                                                    |
| 50 µl CO-RE/CO-RE II Pipette Tips, with filter (Black, Conductive)                      | 1 rack                                               |
| 300 $\mu l$ CO-RE/ CO-RE II Pipette Tips, with filter (Black, Conductive)               | 2 racks                                              |
| Reagent Reservoir, 60 ml                                                                | 3                                                    |
| Eppendorf                                                                               |                                                      |
| 96-well Semi Skirted Plate                                                              | 1                                                    |
| 96-well Full Skirted Plate                                                              | 1                                                    |
| Thermo Fisher Scientific                                                                |                                                      |
| MicroAmp 8-Tube Strip, 0.2 ml                                                           | 1                                                    |
| 10x Genomics                                                                            |                                                      |
| Automated Test Chip (keep sealed)                                                       | 1                                                    |
| Test Module (blue tube strip)                                                           | 24 tube strips/run                                   |
| Tubes<br>Tube B <i>(white cap)</i><br>Tube P <i>(blue cap)</i><br>Tube O<br>Test Sample | 1 tube/run<br>1 tube/run<br>1 tube/run<br>1 tube/run |
| Test Index Plate                                                                        | 1 plate                                              |
| Test Gel Bead Strip                                                                     | 1 tube strip/run                                     |

# Prepare Reagents

Follow prompts on the touchscreen to prepare reagents before loading the instrument deck. Some important guidelines are highlighted below.

| ACTION                     | <b>GUIDELINES</b><br>Follow touchscreen prompts for specifics and timing                                                                                                    |
|----------------------------|----------------------------------------------------------------------------------------------------|
| Reagents                   | • Centrifuge all reagent tubes to collect liquid at the bottom of the tubes. Remove all caps when loading onto the carriers.                                                      |
| Prepare Ethanol            | <ul> <li>Prepare 50 ml 80% Ethanol in Nuclease-free water and<br/>dispense in Ethanol Reservoir when prompted.</li> </ul>                                                         |
| Sample Index<br>Test Plate | <ul> <li>Vortex Sample Index Plate for 15 sec at maximum speed<br/>and centrifuge at 300 rcf for 1 min at 22°C.</li> </ul>                                                        |
| Test Modules               | <ul> <li>Centrifuge all test modules at 300 rcf for 1 min at 22°C.</li> </ul>                                                                                                    |
|                            | <ul> <li>Confirm there are no bubbles at the bottoms of any module<br/>tubes.</li> </ul>                                                                                          |
| Prepare Test Gel<br>Beads  | • Snap the tube strip holder with the Test Gel Bead strip into a 10x Vortex Adapter. Vortex <b>30 sec</b> .                                                                       |
|                            | • Centrifuge the Test Gel Bead strip for ~ <b>5 sec</b> after removing from the holder. Confirm there are no bubbles at the bottoms of the tubes and the liquid levels look even. |
|                            | <ul> <li>Place the Test Gel Bead strip back in the holder and secure the<br/>holder lid.</li> </ul>                                                                               |
|                            | Lid<br>Test Gel Bead Strip<br>Holder                                                                                                    |

### Load Instrument

Follow the instructions on the touchscreen to load all reagents and consumables on the carriers. Some key guidelines are provided below:

#### Carriers

- Handle the carriers as prompted.
- Ensure that Carriers 3, 4, and 5 are completely slid out and placed on an off-deck workspace before loading.
- Align the carriers to the corresponding Deck Rails when sliding them in or out of the deck.
- Remove tube caps and ensure correct orientation of tube labels with barcodes to enable scanning (as shown on the touchscreen).
- Follow the instrument touchscreen prompts to load the Test Chip and the Test Sample.

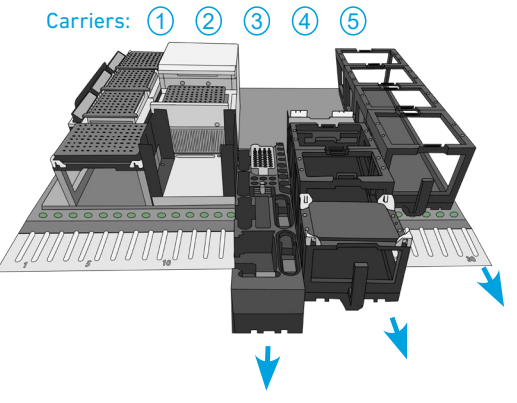

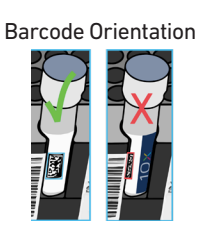

Zon

Zone

Zone

#### Modules

- Load test module tube strips in the corresponding positions on the Carrier, starting from back to front row. All three zones receive the same blue Test Modules for this automated functional test run.
- DO NOT skip any rows when loading.
- Use pinhole alignment to place module tube strips in the correct orientation (as shown on the touchscreen).

#### Load Test Gel Beads

• Load Test Gel Bead at Position GB-1° as shown on the touchscreen.

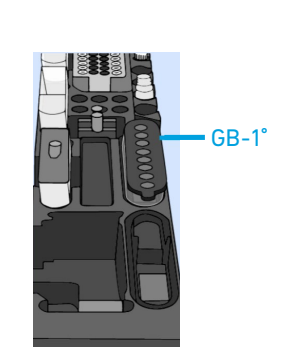

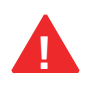

Consult the Chromium Connect User Guide (CG000180) for more information.

# Scan

After loading is complete, follow prompts on the touchscreen to select the "SCAN" button to initiate scanning.

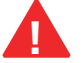

Gantry will move during scanning.

Run

- After scanning is complete, follow prompts on the touch screen to select the "PLAY" button to start the run. The run time is ~1 h 45 min.

# Unload & Check

- After run completion, unload the instrument as per prompts on the instrument touchscreen.
- While unloading, check and document (photograph) the liquid levels in the items shown below. The representative images below show the expected liquid levels after a successful functional test run.

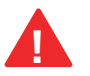

If these items do not look similar to the representative images, refer to the Troubleshooting section for additional guidance.

• A run report can be generated and exported as per prompts on the instrument touchscreen.

| Check Items | Representative Images After a Successful Functional Test Run |
|-------------|--------------------------------------------------------------|
| Carrier 2   |                                                              |
|             |                                                              |

Full Skirted Plate

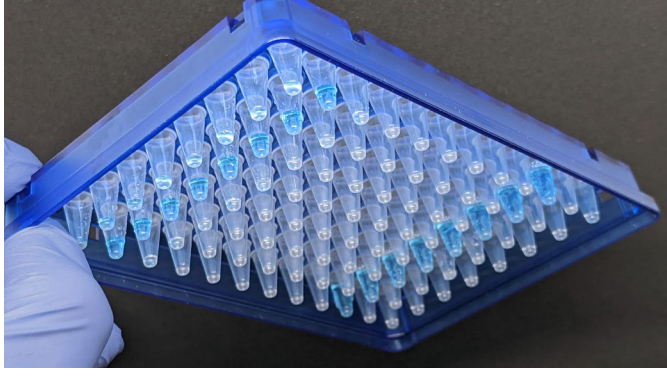

Carrier 3

Collection Tube Strip

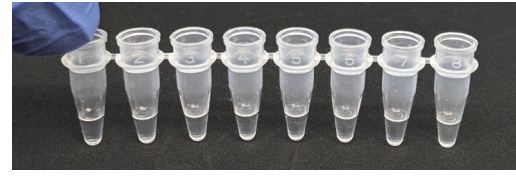

#### Carrier 4

Semi Skirted Plate

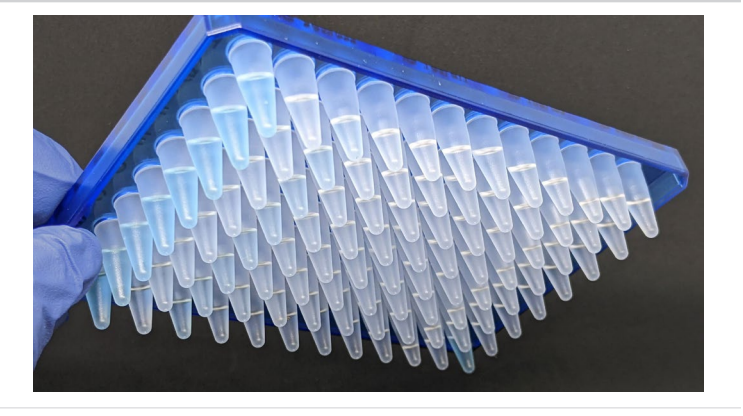

# Troubleshooting

### Troubleshooting

- After run completion, if the results are not are not as described in the Unload & Check section, check and document (photograph) the additional items in carriers 1 and 4 (representative images shown below).
- Contact <a href="mailto:support@10xgenomics.com">support@10xgenomics.com</a> with all the photographed items for guidance.

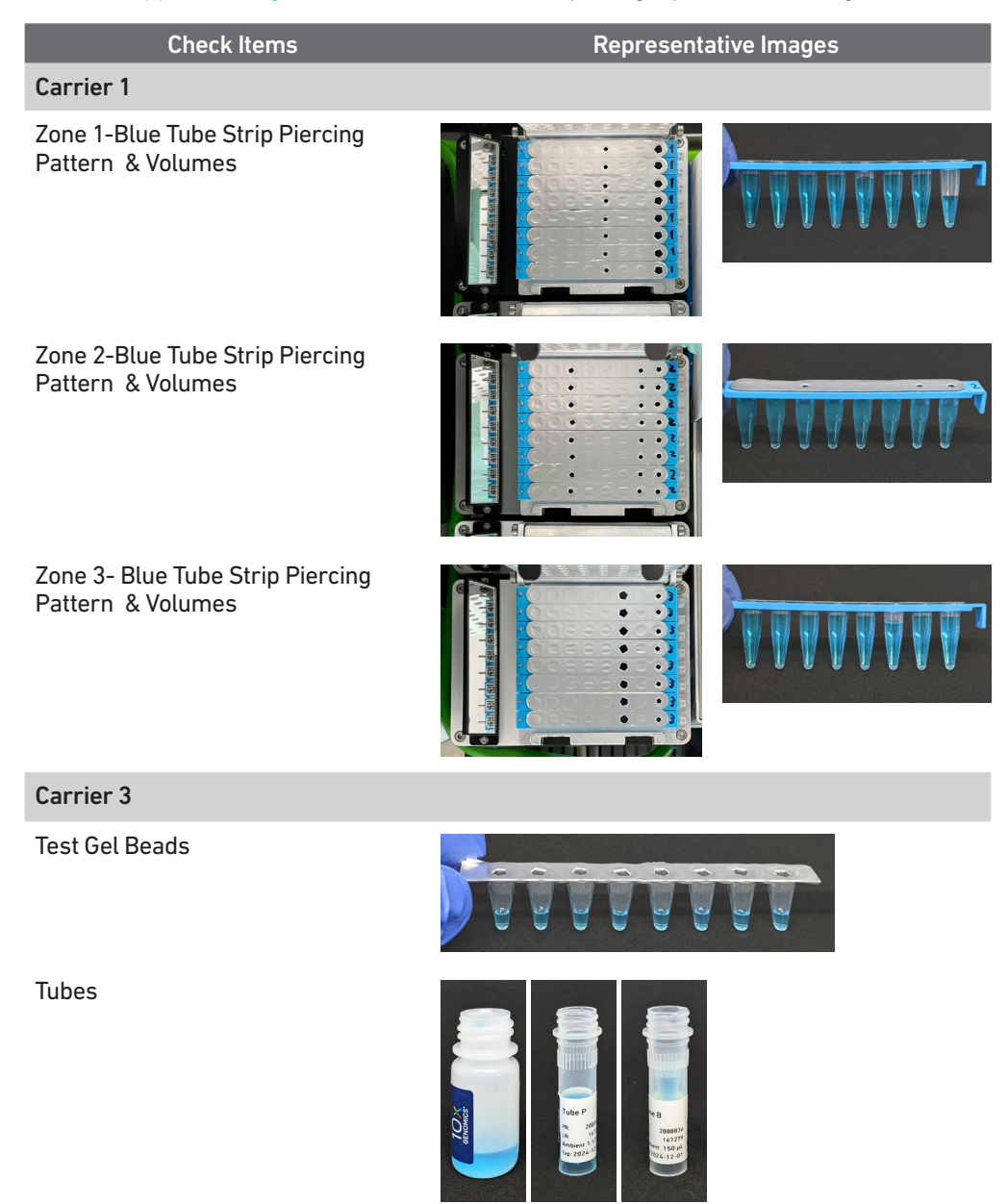

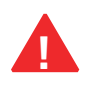

If the functional test run was completed as part of an open 10x Genomics Support case, all above mentioned photographs and requested run logs should be submitted along with the case email.